【トークン(ワンタイムパスワード)の利用登録】

## 1 管理者でログイン後、「ご契約先管理情報変更」メニューの「利用者情 報登録/変更」をクリック

| ターネットパンキング - プロファイル 1 - Microsoft Edge         |                          |                                       | _         |                          |                      | -                                  | 0               |
|------------------------------------------------|--------------------------|---------------------------------------|-----------|--------------------------|----------------------|------------------------------------|-----------------|
| ps://www15.ib.shinkin-ib.jp/HoujinIBS/IBServle | t                        |                                       |           |                          |                      |                                    |                 |
| 😏 福 岡 信 用 金 庫                                  |                          |                                       |           | 文字                       | サイズ 標準 拡大 困った        | ときは 🖸                              |                 |
| そ フクオカシンヨウキンコ 様 2022/05                        | /16 13:07 ログイン(前回 2020/0 | 7/14 11+17)                           |           | _                        |                      |                                    |                 |
| メイン                                            | ご契約先認証情報変                | ご契約先管                                 | 理情報変更     |                          |                      |                                    |                 |
| ▼ ご契約先ステータス表示 ▶                                | 桑作履歷照会                   | 利用者情報                                 |           | ›                        |                      |                                    |                 |
|                                                |                          | 契約口座                                  | 情報変更      | •                        |                      |                                    |                 |
| お知らせ                                           |                          | ファイル伝送契約                              | 約情報変更/参照  | >                        |                      |                                    |                 |
| 当金庫からのお知らせはあ                                   | 5りません。                   | ご契約先開                                 | 限度額変更     | >                        |                      |                                    |                 |
|                                                |                          | 振込手数料マスタ                              | 7登録/変更/参照 | >                        |                      |                                    |                 |
| ご契約先情報                                         | ŧ                        |                                       | 「二不川田」    | 復歴                       |                      |                                    |                 |
| ご契約先名                                          | 70オカシンヨウキンコ 様            |                                       |           | 日時                       | 管理者/利用者名             |                                    |                 |
| 前回ログイン日時                                       | 2020年07月14日11時17分25秒     | þ                                     | 前回        | 2020年07月14日<br>11時17分25秒 | 管理者                  |                                    |                 |
| メールアト                                          | kuoka-shinkin.co.j       | p                                     | 2回前       | 2020年07月14日              | 管理者                  |                                    |                 |
|                                                |                          |                                       | 3 同前      | 2020年06月19日              | ¢⇔183 ±×             | _                                  |                 |
|                                                |                          |                                       | 0 1111    | 16時15分10秒                | 0120                 | -                                  | 1               |
|                                                |                          |                                       |           |                          |                      |                                    | 先頭              |
| 利用者のご使                                         | 用状況                      |                                       |           |                          |                      | ſ                                  | -               |
| 利用者名                                           | ステータス                    |                                       | ログイン日時    |                          | 前回ログイン日時             |                                    | ログフ             |
| sid(1) 事務課 1                                   | 未使用                      |                                       | ∓月日時分     | 秒                        | 2020年06月19日16時13分42秒 |                                    |                 |
| e 🔃 🗖 🚖 🔅 💄                                    | 💷 🔳 🥥 🖸                  | • • • • • • • • • • • • • • • • • • • |           |                          | ^ @ 🖪 🐿              | <i>(i</i> , ⊄× A <sup>1</sup> 2023 | 3:14<br>2:05/16 |

2 利用者選択画面が表示されますので「利用形態設定」をクリック

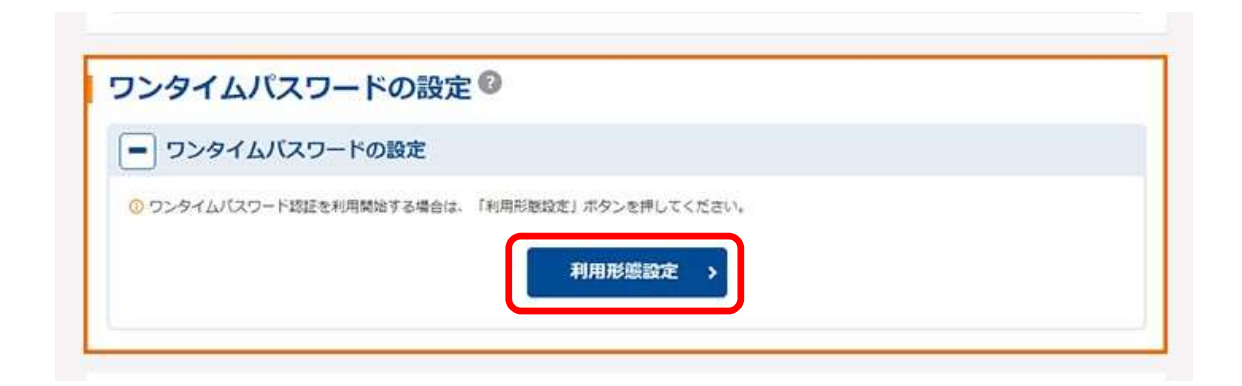

3 ワンタイムパスワード利用形態設定画面が表示されますので、ワンタイ ムパスワードの利用形態を選択のうえ「次へ」をクリック

|     | 杉忠の選択♥                      |
|-----|-----------------------------|
| 選択  | 利用形態                        |
| •   | 全ての利用者が異なるトークンを使用する         |
| 0   | 全ての利用者が同じトークンを使用する          |
| 利用形 | 限を変更する場合は、トークンの利用登録が解除されます。 |
|     | 70                          |

※ワンタイムパスワードの利用形態について

- ・【全ての利用者が異なるトークンを利用する】を選択すると、利用者ごと にトークンの登録ができます・・・4へ
  - 例 : ①複数の利用者がそれぞれ各自のスマートフォンにソフトウェアトークン をダウンロードして利用

②複数の利用者のうち1人はハードウェアトークンを利用し、他の利用者 はソフトウェアトークンを利用

【全ての利用者が同じトークンを利用する】を選択すると、一つのトークンを全利用者で共用できます・・・5へ

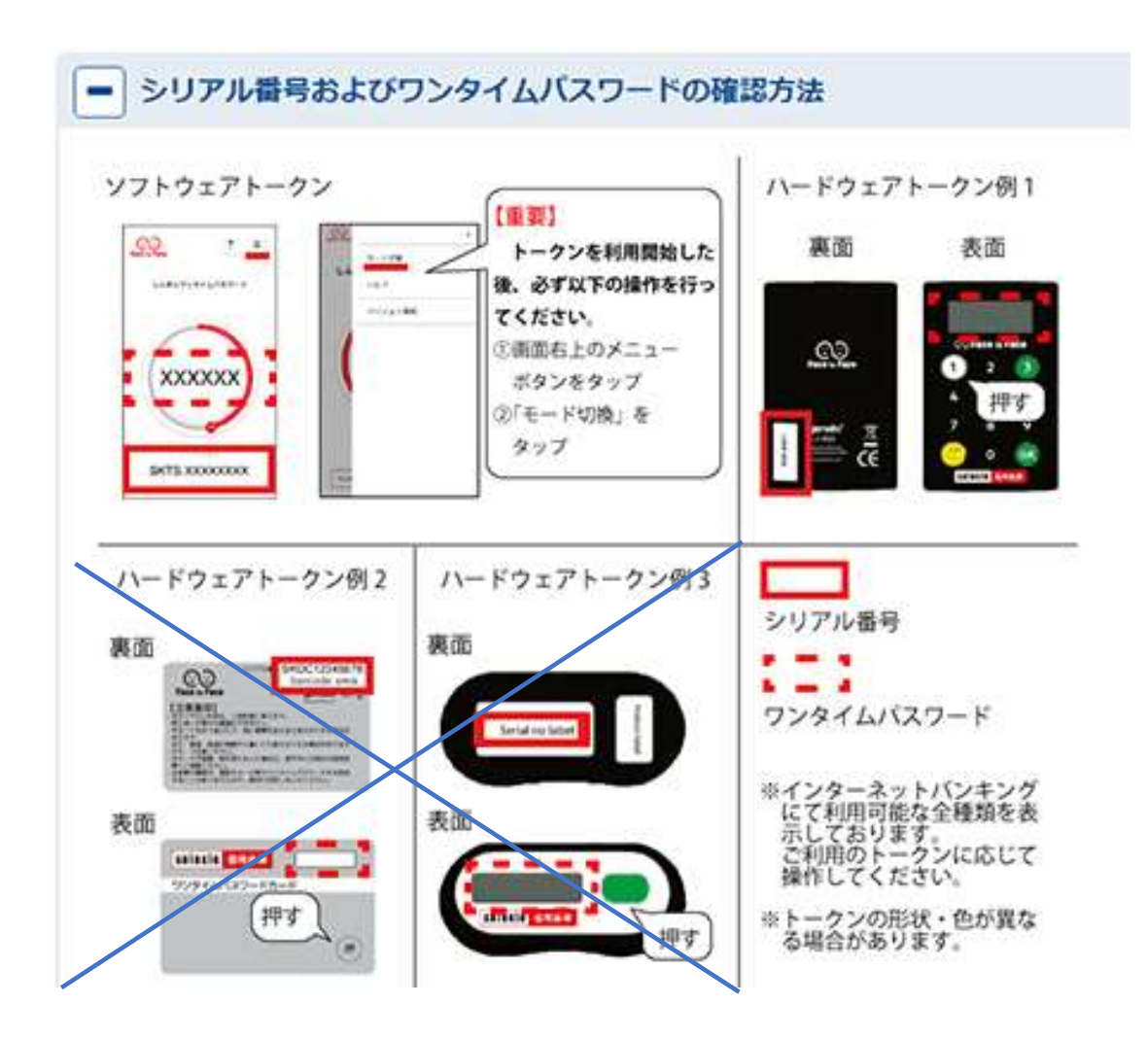

## 4 【利用者ごとに異なるトークンを使用する場合】

- ①トークンを登録する利用者の「選択」欄をチェック
- ②「シリアル番号」を半角大文字アルファベット、半角数字で入力
- ③トークンに表示される6桁の数字(ワンタイムパスワード)を入力 (ハードウェアトークンは「1」のボタンを押下、ソフトウェアトークンは アプリを起動すると表示される)
- ④「ご契約先確認暗証番号」を入力
- ⑤「OK」をクリック
- ⑥「現在のトークン情報(シリアル番号)」欄に②で入力した番号が表示され ていることを確認
- ⑦トークンを利用する利用者について、①~⑥を繰り返す
- ⑧以上で登録完了です

| 1Æ        | 题                                                                                               | 全ての利用者が異な | なるトークンを使用する       |
|-----------|-------------------------------------------------------------------------------------------------|-----------|-------------------|
| ŧ         | 者の選択®                                                                                           |           |                   |
| R         | ja<br>L                                                                                         | 利用者名      | 現在のトークン情報(シリアル番号) |
| )         | しんさん太郎1                                                                                         |           | -                 |
| )         | しんきん太郎 2                                                                                        |           | -                 |
| )         | しんきん太郎 3                                                                                        |           | 8                 |
| Ś         | しんきん太郎4                                                                                         |           | -                 |
| )         | しんきん太郎 5                                                                                        |           | . 8               |
|           |                                                                                                 |           | もっと見る ▼           |
| ואס<br>עד | クン情報の入力 <sup>②</sup><br><sup>5を入力の上、「OK」ボタンを押<br/>ル番号                                    </sup> | してください。   | (12☆李)            |
| ンタ        | イムバスワード 🕺                                                                                       |           |                   |
|           |                                                                                                 |           |                   |

## 5 【全ての利用者が同じトークンを使用する場合】

- ①「シリアル番号」を半角大文字アルファベット、半角数字で入力
- ②トークンに表示される6桁の数字(ワンタイムパスワード)を入力 (ハードウェアトークンは「1」のボタンを押下、ソフトウェアトークンは アプリを起動すると表示される)
- ③「ご契約先確認暗証番号」を入力
- ④「OK」をクリック
- ⑤「現在のトークン情報」欄に②で入力した番号が表示されていることを確認 ⑥以上で登録完了です

| 利用形態                                                 | 全ての利用者が異なるトークンを使用す          | 8      |  |
|------------------------------------------------------|-----------------------------|--------|--|
| <b>れ在のトークン</b>                                       | 青報 🕝                        |        |  |
| シリアル番号                                               |                             |        |  |
| ない情報の                                                | +0                          |        |  |
| <b>、 ークン情報の</b><br>Fの内容を入力の上、「OK」<br>シリアル <b>品</b> 号 | <b>人力 ②</b><br>ボタンを押してください。 | (12文学) |  |
| - クン情報の<br>Fの内容を入力の上、「OKJ<br>シリアル番号<br>ワンタイムパスワード    | 人力 ② ボタンを押してください。 ※第 半向英数   | (12文学) |  |

設定は以上となりますが、設定方法が不明な場合は、 インターネットバンキングヘルプデスク 0120-959-175へお問い合わせください。